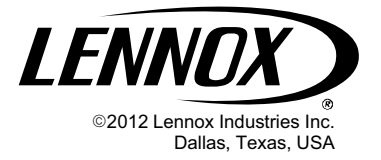

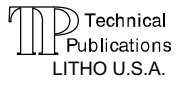

506944-01 10/2012 Supersedes 2/2012

# HOT WATER HEAT KIT

## INSTALLATION INSTRUCTION FOR HOT WATER HEAT KIT (90W84)

# **WARNING**

Improper installation, adjustment, alteration, service or maintenance can cause personal injury, loss of life, or damage to property.

Installation and service must be performed by a licensed professional installer (or equivalent) or a service agency.

# 

Physical contact with metal edges and corners while applying excessive force or rapid motion can result in personal injury. Be aware of, and use caution when working near these areas during installation or while servicing this equipment.

# 

Electric Shock Hazard. Can cause injury or death. Unit must be grounded in accordance with national and local codes.

Line voltage is present at all components when unit is not in operation on units with single-pole contactors. Disconnect all remote electric power supplies before opening access panel. Unit may have multiple power supplies.

#### **Shipping and Packing List**

Check unit for shipping damage. Consult last carrier immediately if damage is found.

| Catalog<br>Number | Part Names           | Part<br>Numbers | Qty. |  |
|-------------------|----------------------|-----------------|------|--|
| 90W84             | DC Relay, 22VDC      | 102297-01       | 1    |  |
|                   | 3PDT Relay 67K6601   |                 | 1    |  |
|                   | Delay-On-Make Relay  | 99P41           | 1    |  |
|                   | 9-Pin Wiring Harness | 609345-01       | 1    |  |
|                   | Wiring Diagram       | 537516-01       | 1    |  |

## **Field-Provided Supplies**

The following field-provided supplies may be required.

- 1/4" quick connects
- Control wiring (various lengths)

#### General

Hot water heat kit (90W84) adapts CBX32MV and CBX40UHV units for use with a boiler to provide hot water heating in select applications. When used with an air conditioner, the hot water provides first-stage heating. When used with a heat pump, the hot water provides second-stage heating.

This kit is only approved for use in systems using either the ComfortSense<sup>®</sup> 7000 thermostat or icomfort<sup>™</sup> thermostat. Wiring modifications shown are in addition to field wiring detailed in the instructions provided with the air handler.

## **Thermostat Configuration**

#### HEAT PUMP APPLICATIONS

The ComfortSense  $\ensuremath{^{\ensuremath{\mathbb{R}}}}$  7000 will need to be reconfigured for use with:

- Heat pump with hot water heat (see figure 7).
- Compressor low balance set point of 40°F.

Since the hot water coil is downstream of the coil, the heat pump and boiler can be operated simultaneously. In emergency heat mode, the blower CFM drops to the lower heat table CFM setting.

#### AIR CONDITIONER APPLICATIONS

In applications with condensing units, configure ComfortSense<sup>®</sup> 7000 for hot water heat (see figure 7).

In icomfort<sup>™</sup>-enabled systems, see figure 7 for heat discovery procedures and the icomfort<sup>™</sup> thermostat installer guide to configure the thermostat.

## **Kit Installation**

This kit can be installed for any of the following variations:

- Air handler hot water heat and air conditioner
- Air handler hot water heat and heat pump

#### FREEZESTAT INSTALLATION

Since the hot water coil is downstream of the indoor a freezestat will need to be installed to protect the indoor coil during summer air conditioning operation.

1. All units will require one field-provided properly sized freezestat (S49) for use with this kit. Order part using table 1.

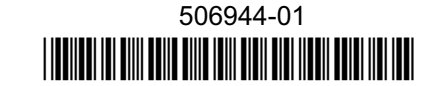

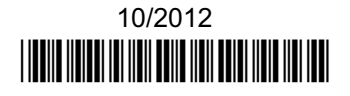

Table 1. Freezestat Selection (S49)

| Tubing<br>Size | Wire<br>Length | Wire<br>Gauge | Lennox<br>Catalog<br>Number | Freezestat<br>Set Points |                |
|----------------|----------------|---------------|-----------------------------|--------------------------|----------------|
|                |                |               |                             | Open                     | Close          |
| 3/8"           | 90-13/16"      | 18            | 93G35                       | 29°F<br>(-2°C)           | 58°F<br>(10°C) |
| 5/8"           | 36-1/2"        | 18            | 50A93                       | 36°F<br>(2°C)            | 58°F<br>(10°C) |

**Installation Method 1 — (Non-Communicating Unit)** This installation method is applicable to systems that use standard thermostat wiring (see figure 2).

- 1. A freezestat, sized per table 1 and ordered separately, must be installed. Install the freezestat on one of the copper lines between the last hairpins and the suction manifold (see figure 1) of the indoor coil.
- 2. The freezestat senses the line temperature and cycles the compressor off when the line temperature fails below its setpoint. The freezestat will open and closed as listed in table 1.
- 3. Connect freezestat (S49) wires as exampled in figure 2.

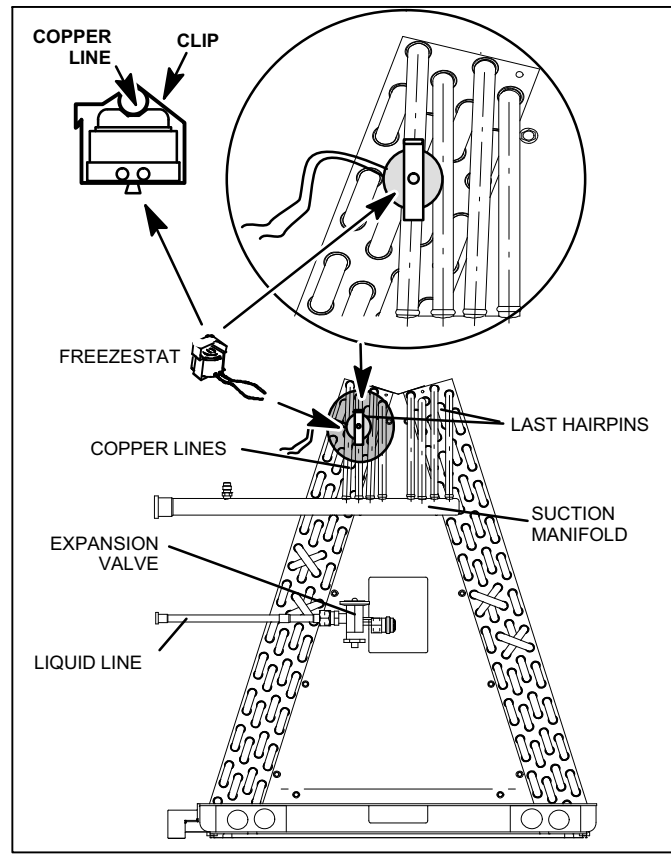

Figure 1. Typical Freezestat (S49) Installation (Indoor Coil)

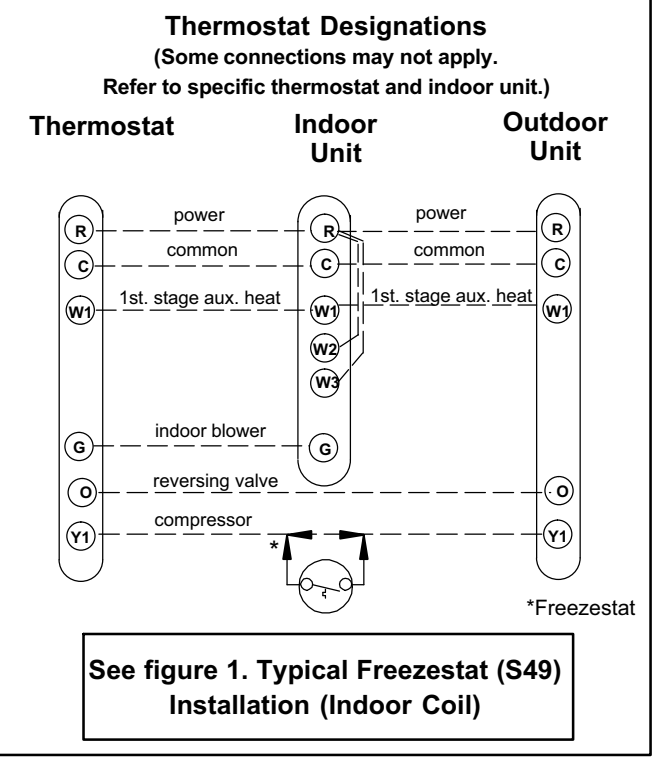

Figure 2. S49 Freezestat Wiring

# 

ELECTROSTATIC DISCHARGE (ESD) PRECAUTIONS AND PROCEDURES

Electrostatic discharge affect can electronic components. Take care during unit installation and service to protect the unit's electronic controls. Precautions will help to avoid control exposure to electrostatic discharge by putting the unit, the control and the technician at the same electrostatic potential. Touch hand and all tools on an unpainted unit surface before performing any service procedure to neutralize electrostatic charge.

## Installation Method 2 — (Communicating Unit)

This installation method is applicable to the models listed below.

#### Table 2. Method 2 Models

| XC17                     |                             |  |  |
|--------------------------|-----------------------------|--|--|
| XP17 and XP17N           |                             |  |  |
| XP19-XXX-230-06          | In communicating mode only. |  |  |
| XC21-XX-230-04 and later |                             |  |  |
| XP21 and XP21N           |                             |  |  |

- 1. A freezestat, sized per table 1 and ordered separately, must be installed. Install the freezestat near last bend (tube) of the indoor coil before the suction manifold (see figure 1).
- 2. The freezestat senses the line temperature and cycles the compressor off when the line temperature fails below its setpoint. The freezestat will open and closed as listed in table 1.
- 3. Connect freezestat (S49) wires as exampled in the applicable unit wiring diagrams and figure 3.

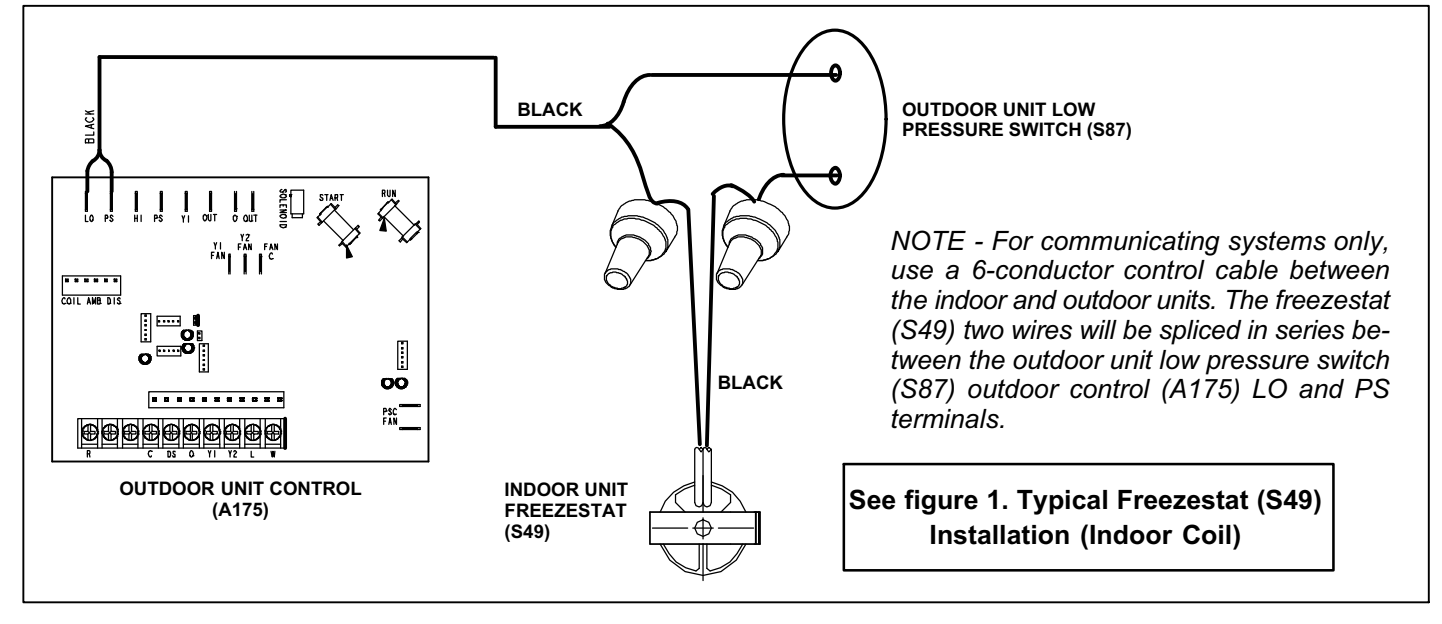

Figure 3. Freezestat (S49) Wiring for Communicating Systems

# OPTION 1 — AIR HANDLER - HOT WATER HEAT AND HEAT PUMP / AIR CONDITIONER WITH ICOMFORT™ THERMOSTAT

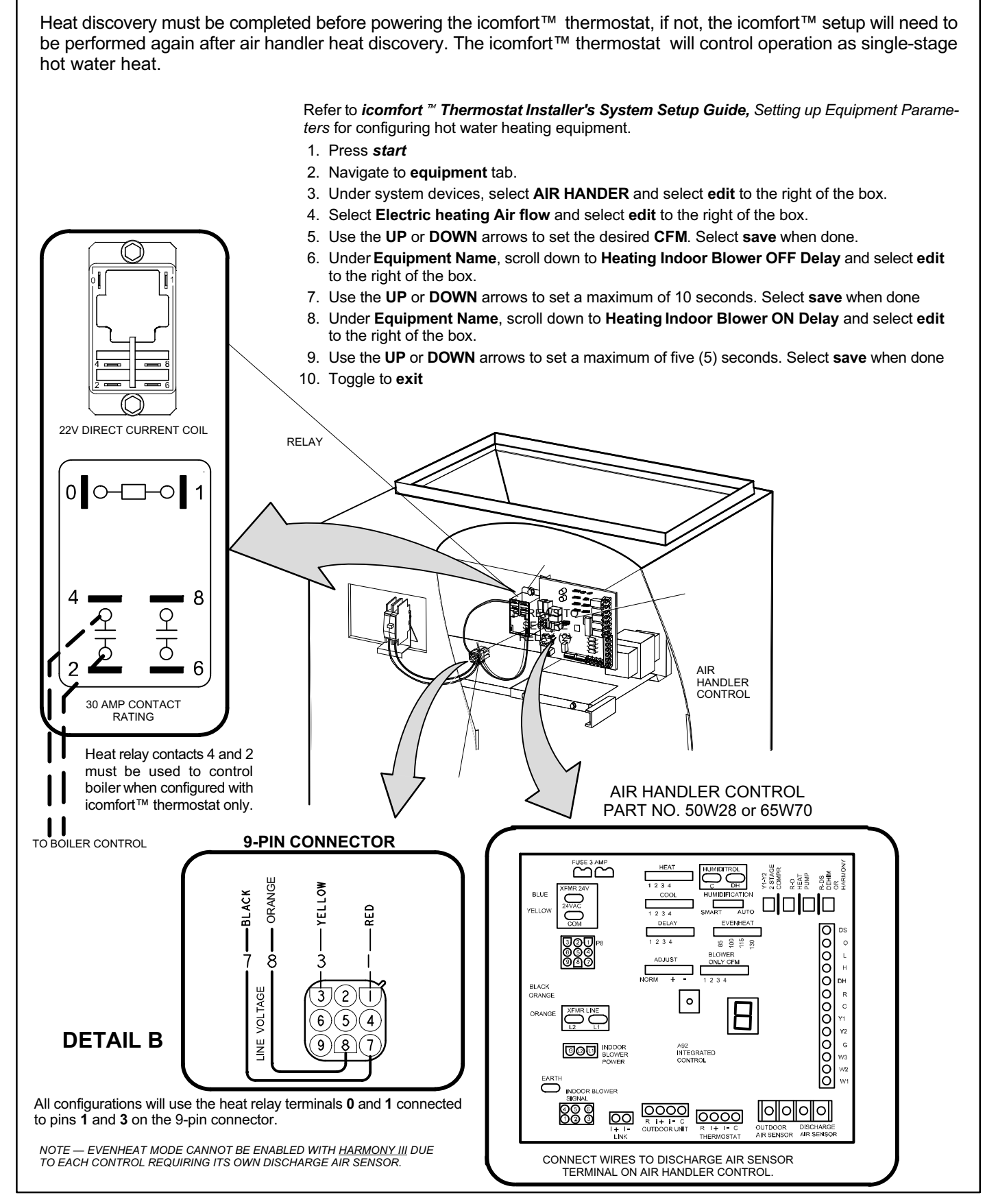

Figure 4. Air Handler - Hot Water Heat and Heat Pump / Air Conditioner with icomfort™ Thermostat

#### **OPTION 2 — AIR HANDLER - HOT WATER HEAT AND AIR CONDITIONER WITH COMFORTSENSE® 7000**

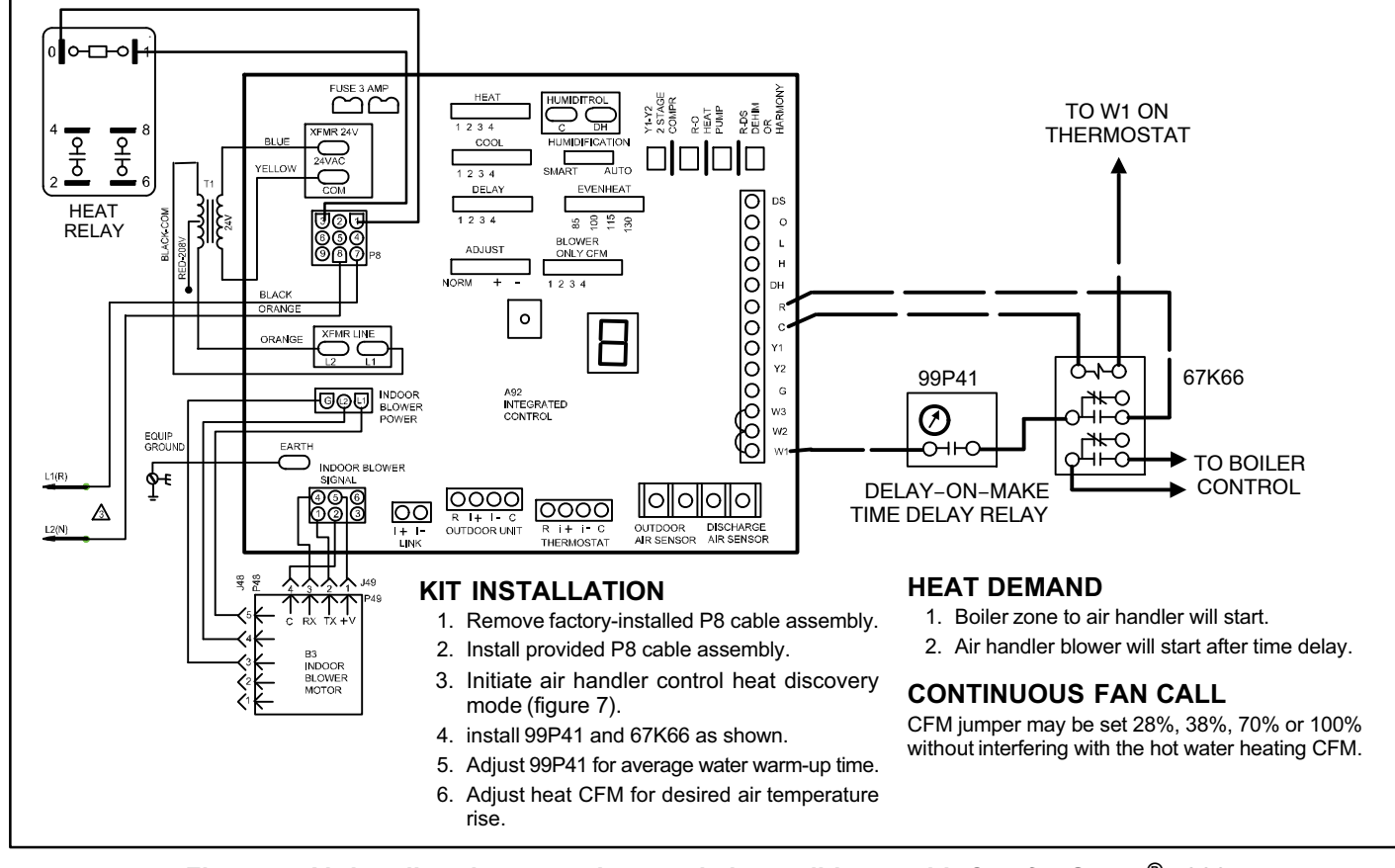

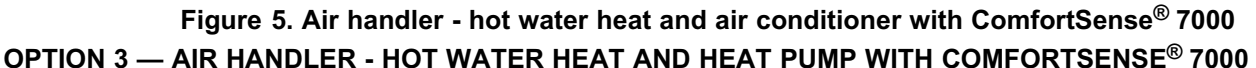

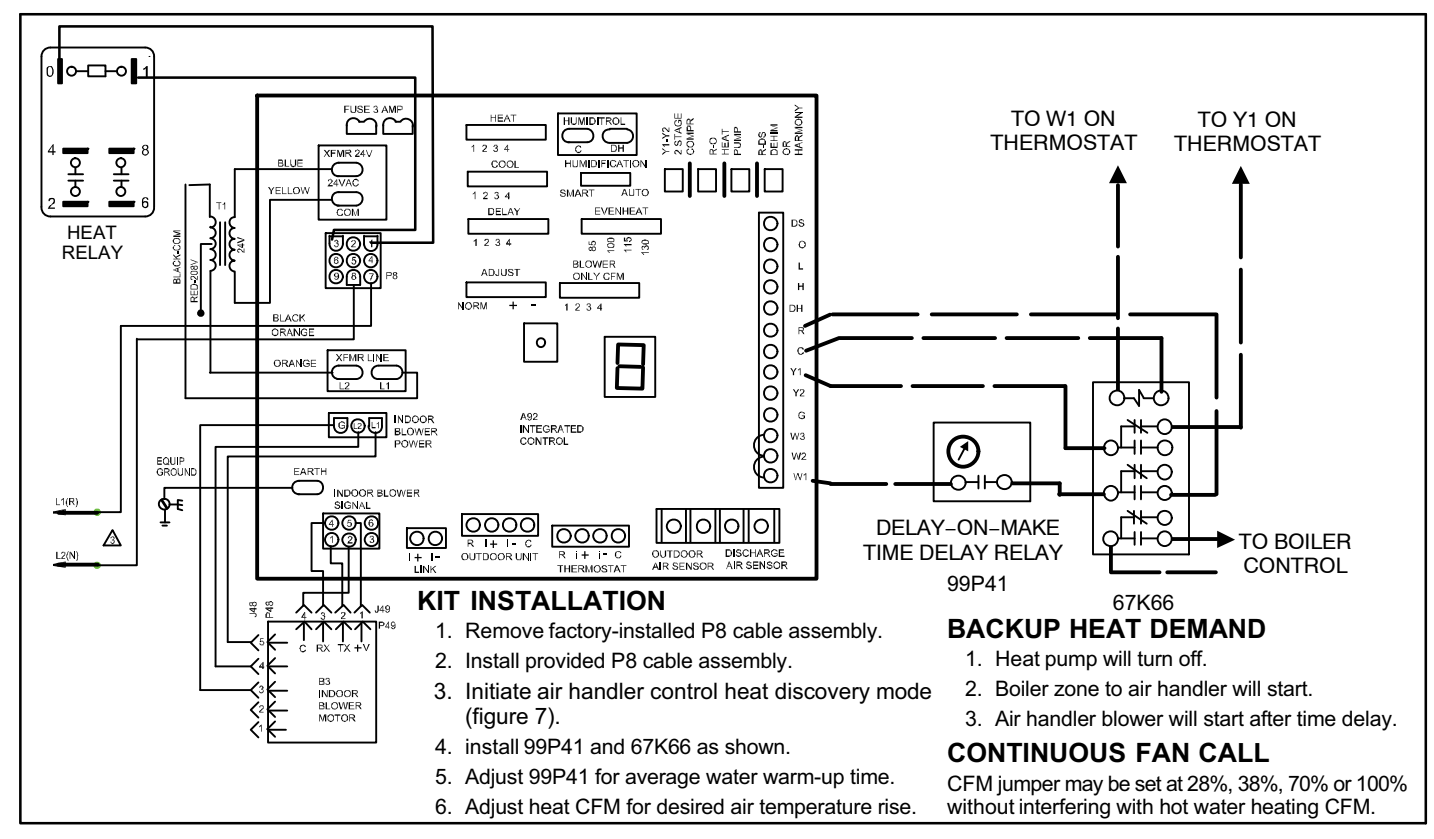

Figure 6. Air handler - hot water heat and heat pump with ComfortSense<sup>®</sup> 7000

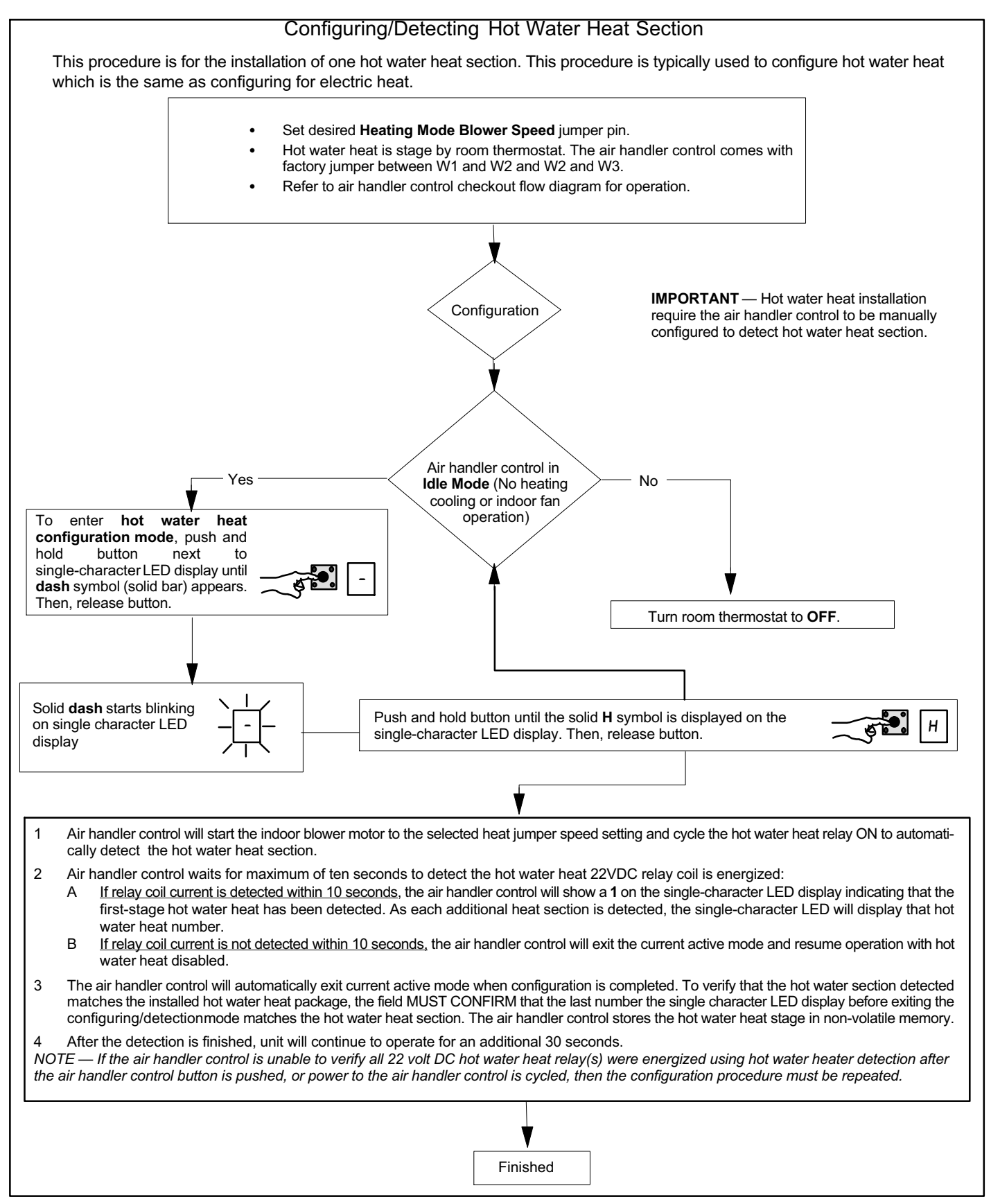

Figure 7. Heat Discovery Mode